**卢斌** 2008-05-26 发表

| H3C ME5000内置网守(GK)网段控制节点注册功能的配置                                                                                                    |                                            |
|----------------------------------------------------------------------------------------------------|--------------------------------------------|
| 一、 组网需求:<br>H3C ME5000内置网守支持对注册节点进行控制,可以通过IP地址对进行得<br>的终端/网关/MCU进行认证。                                                                                                    | 进行注册                                       |
| <b>二、 组网图:</b><br>无                                                                                                    |                                            |
| <ul> <li>三、配置步骤:</li> <li>1、使用PC通过WEB登陆到ME5000内置网守(GK),方法是在PC的IE URL<br/>tp://(ME5000 IP)/gk后回车,输入密码进行登陆(默认为admin);(注:在以<br/>的ME5000中,登陆GK需要输入http://(ME5000 IP)/gk2000)</li> <li>2、点击"网守管理"—》"网段管理",在这里点击"添加网段"来进行添加网段<br/>里添加一个命名为"111111"的网段,带宽限制填写需要注意不要低于该网段<br/>带宽之和,否则会出现当实际使用总带宽达到这个值后该网段剩余终端就无<br/>情况:</li> </ul> | 栏中输入ht<br>从前的批次<br>的操作,这<br>段终端入会<br>远法入会的 |
| 🔼 名称 🍡 🔁 🔂 🔁 🔁 🔂 🔁 🔁 🔂 🔁                                                                                                    | 🔧 操作                                       |
| 111111 1111111kbps 5760kbps                                                                                                    |                                            |
| 子阿     子阿推明     添加       192.168.10.0     255.255.255.0     通道       192.168.30.243     235.255.255.255     通道       全选                                                                                                    | □子网<br>፬子网<br>瓮子网                          |
| 3、在网段下可进行添加子网的操作,点击网段后的操作图标打开折叠页面<br>加子网":                                                                                                    | ,选择"添                                      |
| 开始会议 结束会议 修改设置 开启全部麦克风 开启全部扬声器 启动主场轮送                                                                                                    | ]                                          |
| 群型工线 編入子母 天树至部麦见风 天树至部场岸器 启动 摄轮延<br>共计4(在线;3)离线;1)                                                                                                    | ]                                          |
| 20071113 多分屏                                                                                                    |                                            |
| ***** ***************************                                                                                                    |                                            |
| 4、完成网段添加后就需要将其应用,该操作是在"网守管理""网守设置"中<br>网段控制节点注册"选择为"是":                                                                                                    | •进行,将"                                     |
| A HARMER                                                                                                    | Ì                                          |
|                                                                                                    |                                            |
| - 20%: 111111111111111111111111111111111111                                                                                                    |                                            |
| ● 提示                                                                                                    |                                            |
| 1.带宽限制必须力整数,数值为1-199999999,单位bbps                                                                                                    |                                            |
| <u>注意:帯*的力必須项</u><br>Copyright ©2007 杭州华三通信技术有限                                                                                                    | 公司,厳权所有                                    |
| 之后保存。                                                                                                    |                                            |

5、此时,除了添加好的"192.168.10.0"网段的设备和IP地址为"192.168.30.243"的设备 能够注册该ME5000内置GK成功外其余的都无法注册。此时会议等功能正常:

| 🧼 网守设置       |       |        |
|--------------|-------|--------|
|              |       |        |
| 网守区段号码:      | 010   | *      |
| 区段号码分隔符:     | *     | *      |
| 注销后再注册时间:    | 0     | (分钟) * |
| 网段控制节点注册:    | ●是 ○否 |        |
| 网段控制呼叫和呼叫带宽: |       |        |
| 节点有效不响应时间:   | 150   | (秒) *  |
|              |       |        |

## 四、 配置关键点:

1、ME5000支持8个网段,同时每个网段支持8个子网配置。

2、配置过程需要保证注册到该GK的设备没有在呼叫状态,否则无法进行操作网段以及子网等操作。

3、如果没有添加任何子网,则选中"网段控制节点注册"之后,任何设备都无法注册到该GK上。